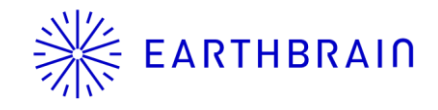

## SMART CONSTRUCTION Fleet 新機能リリース予定のご連絡

アプリVer: 5.8.0 リリース予定: 2024年7月30日(火) 18:00~19:00

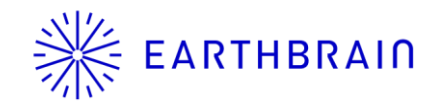

### Smart Construction Fleet 新機能をリリース予定です

※クラシック版へのリリースは行いませんので、ご注意ください。

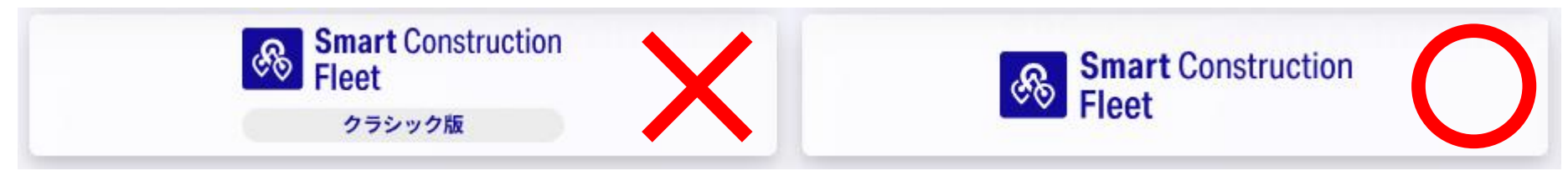

<<追加機能>>

- ・【Web】リアルタイムビューアにて、車両の所属グループを編集できる機能
- ・【Web】リアルタイムビューアにて、車両の所属地点情報を編集できる機能

<<軽微な修正>>

- ・【Web】「車両別撮影画像」の表示設定メニューの配置を修正
- ・ 【Web】位置情報送信/受信頻度の設定に関する文言修正

今回のリリースにおいてモバイルアプリの事前アップデートは必須ではありません メンテナンス中のサーバ停止はございません モバイルアプリは7/26(金)の時点でストアへのリリースが完了しています

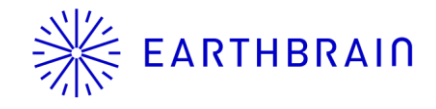

# 追加機能·変更点(Web)

#### EARTHBRAIN リアルタイムビューアにて、車両の所属グループを編集できる機能

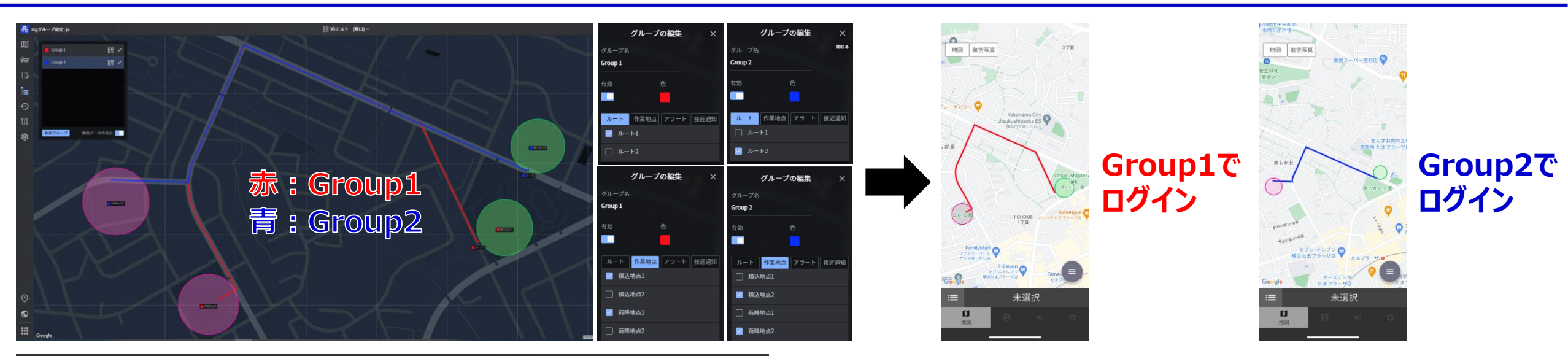

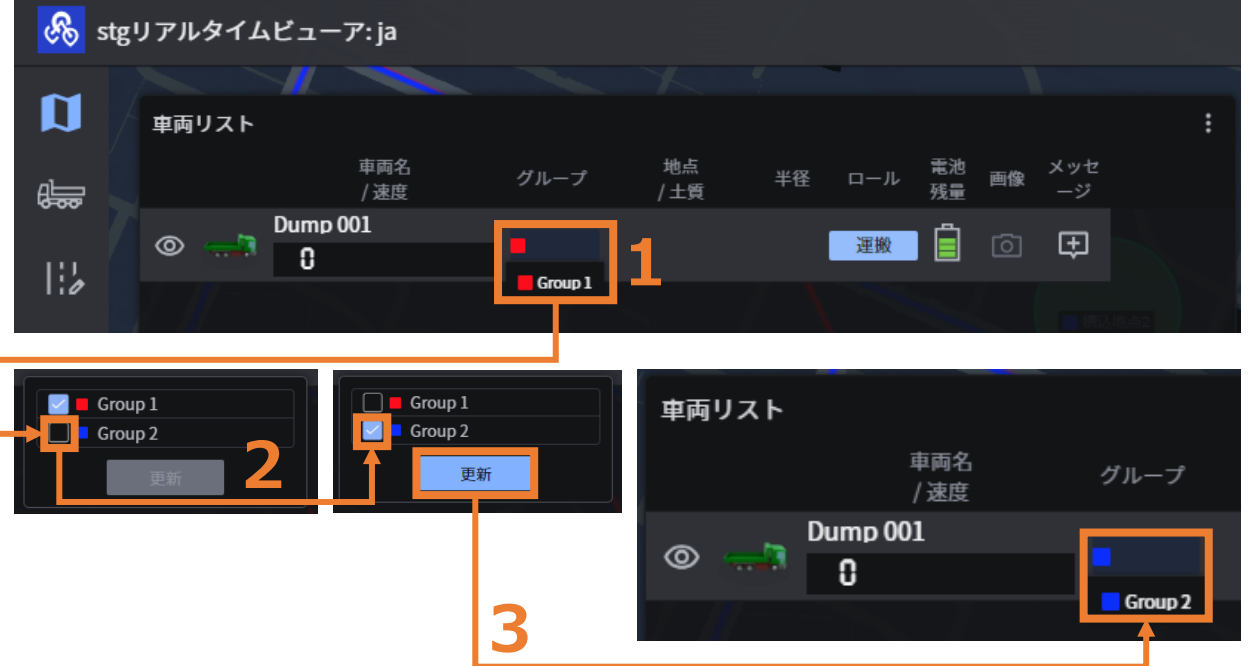

グループを作成し、地図オブジェクト(ルート、作業地点、アラート、接近通知地点)を 紐づけることで、ログイン時に、自車が所属するグループに紐づいた地図オブジェクトの み地図画面に表示され(モバイルアプリ)、有効となります。

リアルタイムビューアからの所属グループ変更は、 施工現場に「現場監督」権限で参加しているユーザのみ可能です。

- L. リアルタイムビューアの車両リストにおいて「グループ」の部分をクリックする
- 2. チェックのON/OFF操作をする

3. 「更新」を押す Web画面に更新が入り、所属グループが変更されます (モバイルアプリにも通知が届き、対象車両の所属グループが変更されます)

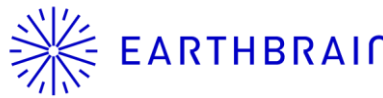

#### EARTHBRAID リアルタイムビューアにて、車両の所属地点情報を編集できる機能

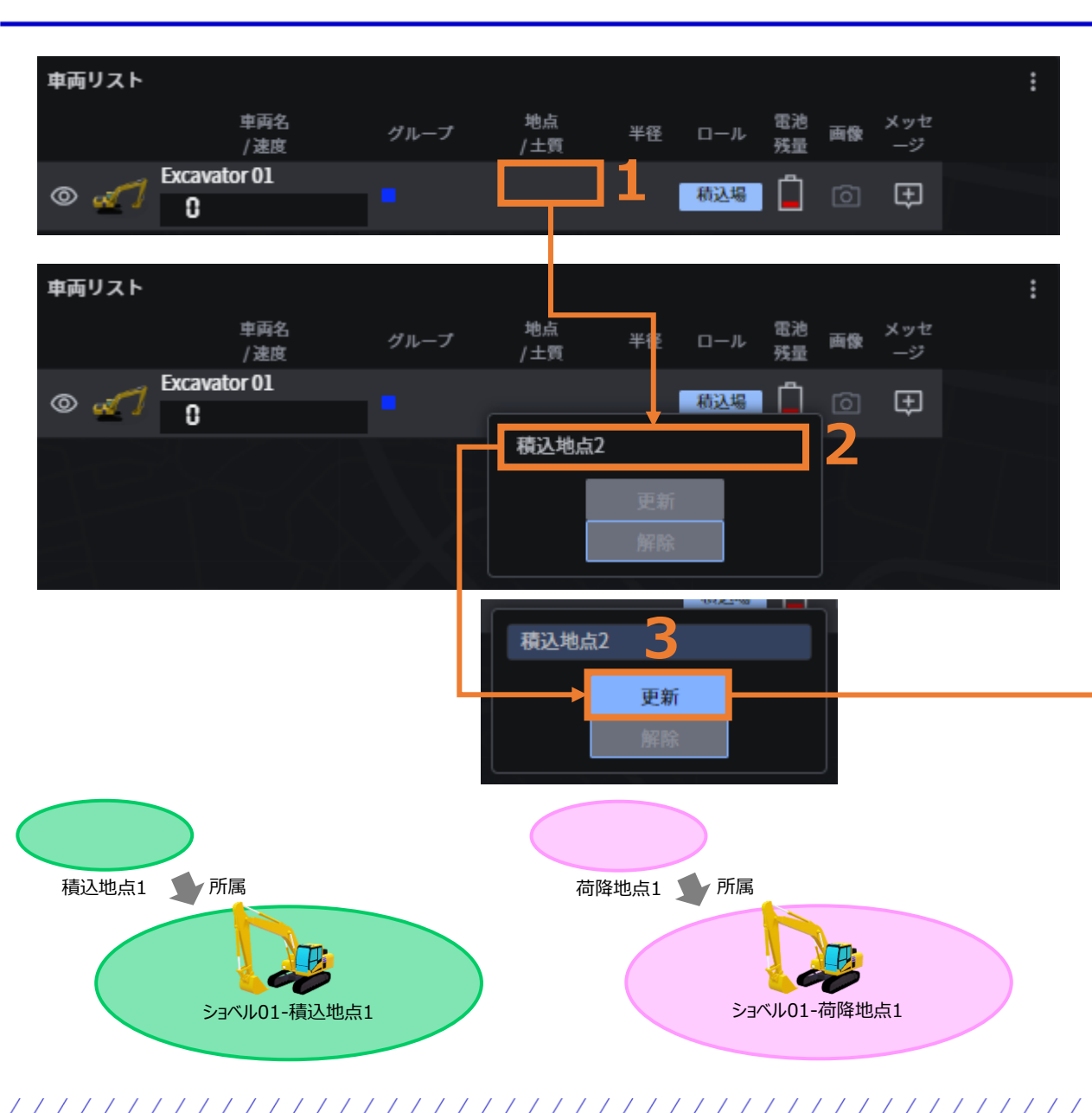

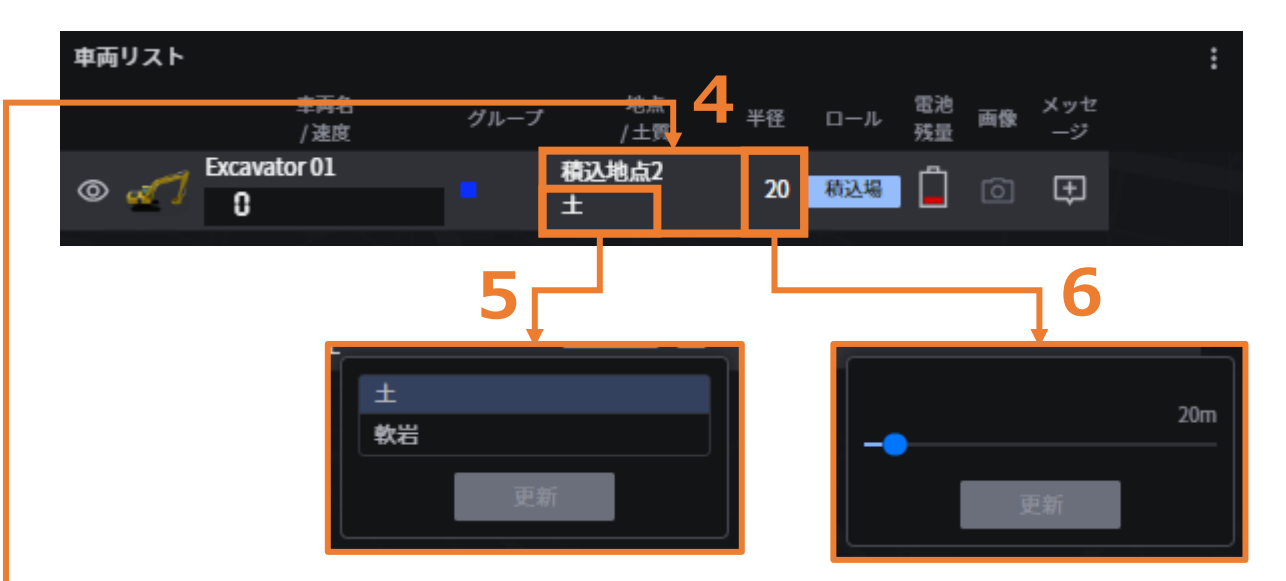

車両ロール「積込場」でログインした場合、積込地点に所属でき 車両ロール「荷降場」でログインした場合、荷降地点に所属できます。 積込地点/荷降地点 に所属すると、自車の周囲に指定した半径の 作業判定領域を纏い、作業地点としての役割を担うことができます。

- 1. 作業地点に所属したい車両において、「地点/土質」列の上部をクリックする 車両ロール「積込場」もしくは「荷降場」でログインしている車両が対象です
- 2. 所属したい作業地点を選択する
- 3. 「更新」を押す
- 選択した作業地点への所属が完了します 4.
- 【任意】積込機の場合、必要に応じ、積込土質の変更が可能です 5. 「各種設定」>「土質」メニューで追加したものが表示されます
- 【任意】必要に応じ、作業判定領域の半径の変更が可能です 6.

#### ※ EARTHBRAID 「車両別撮影画像」の表示設定メニューの配置を修正

リアルタイムビューアにおいて、モバイルアプリのカメラで撮影した画像を表示する 「車両別撮影画像」ウィンドウに関して、横に並べて表示する台数を設定するメニューです。 今回のリリースにより、メニューの配置及び文言を修正します。

現状

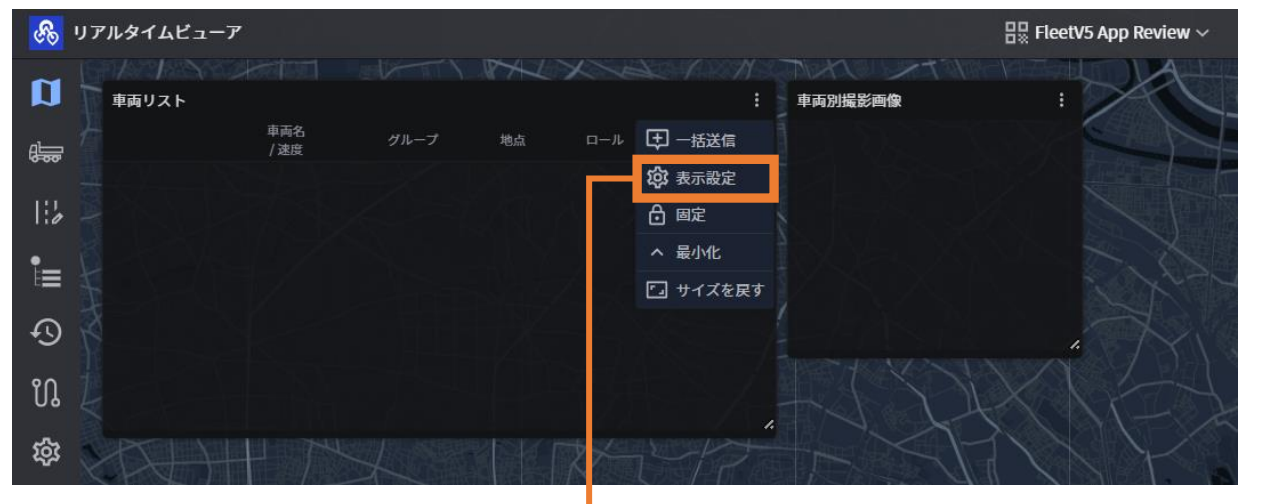

リリース後

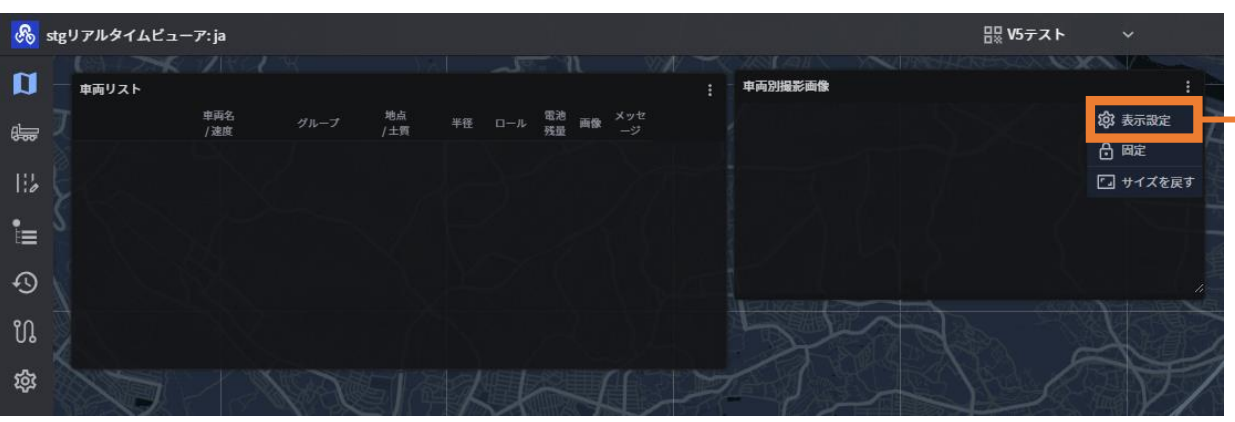

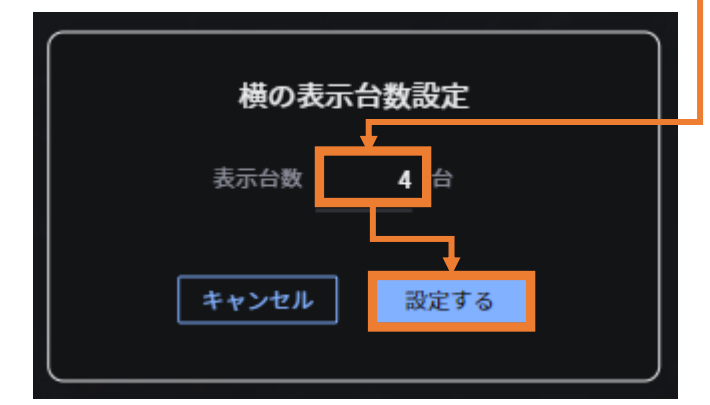

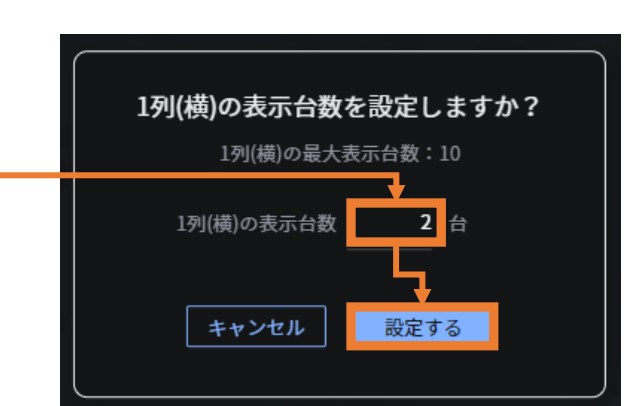

### ※ EARTHBRAID 位置情報送信/受信頻度の設定に関する文言修正

モバイルアプリのみ、「位置情報送信頻度」「(他車の)位置情報受信頻度」の設定が可能な仕様であり Smart Construction Fleet Deviceは対象外ですが、分かりにくいというご指摘を受け、文言を修正します。

| <ul> <li>● 載士七ダーション</li> <li>● 載士七ダーション</li> <li>● 単磁転集</li> <li>● 単磁転集</li> <li>● 単磁転集</li> <li>● 単磁電点</li> <li>● 単磁電点</li> <li>● 単磁</li> <li>● 単磁</li> <li>● 単成</li> <li>● 単成</li> <li>● ■ ■ ■</li> <li>● ■ ■</li> <li>● ■</li> <li>● ■</li></ul> | <ol> <li>「各種設定」を押す</li> <li>「現場編集」を押す</li> <li>「詳細設定」を展開する</li> <li>必要に応じて値を変更する</li> <li>画面右上の「変更を保存」を押す</li> </ol> |                               |
|----------------------------------------------------------------------------------------------------|----------------------------------------------------------------------------------------------------|-------------------------------|
| ¥細設定 3                                                                                                    |                                                                                                    | ? Q                           |
| アプリ位置 OFF 〜<br>飛び考慮 ――――                                                                                                    |                                                                                                    | キャンセル 変更を保存 5                 |
| 停止判定速    2 km/h<br>度                                                                                                    | 位置情報送 3 秒 位置情報受<br>信頻度 信頻度                                                                                           | æ <u>3</u> ₩ <mark>4</mark> . |
|                                                                                                    | 1 4 <sup>2</sup> 1 <sup>2</sup> 7                                                                                    |                               |
| 作業履歴問                                                                                                    | レハート記<br>載会社名                                                                                                    |                               |
| <sup>作業履歴間</sup><br><sup>違い通知</sup><br>リリース後                                                                                                    |                                                                                                    |                               |
| 作業履歴間<br>違い通知<br>リリース後<br>ン 評編設定         3                                                                                                    |                                                                                                    |                               |
| 作業履歴間<br>違い通知<br>リリース後<br>デジリ位置 OFF 、<br>飛び考慮 OFF 、                                                                                                    | レホート記<br>載会社名<br>アプリ位置 1 秒<br>情報送信頻 度                                                                                | アプリ位置 1 砂<br>情報受信頻 <b>4</b>   |

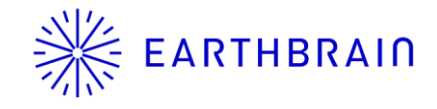

### 以下、参考資料

#### 予め以下の設定をしておくことで、ストアにてアプリが更新された際に、モバイル通信を利用し自動でアップデートされる

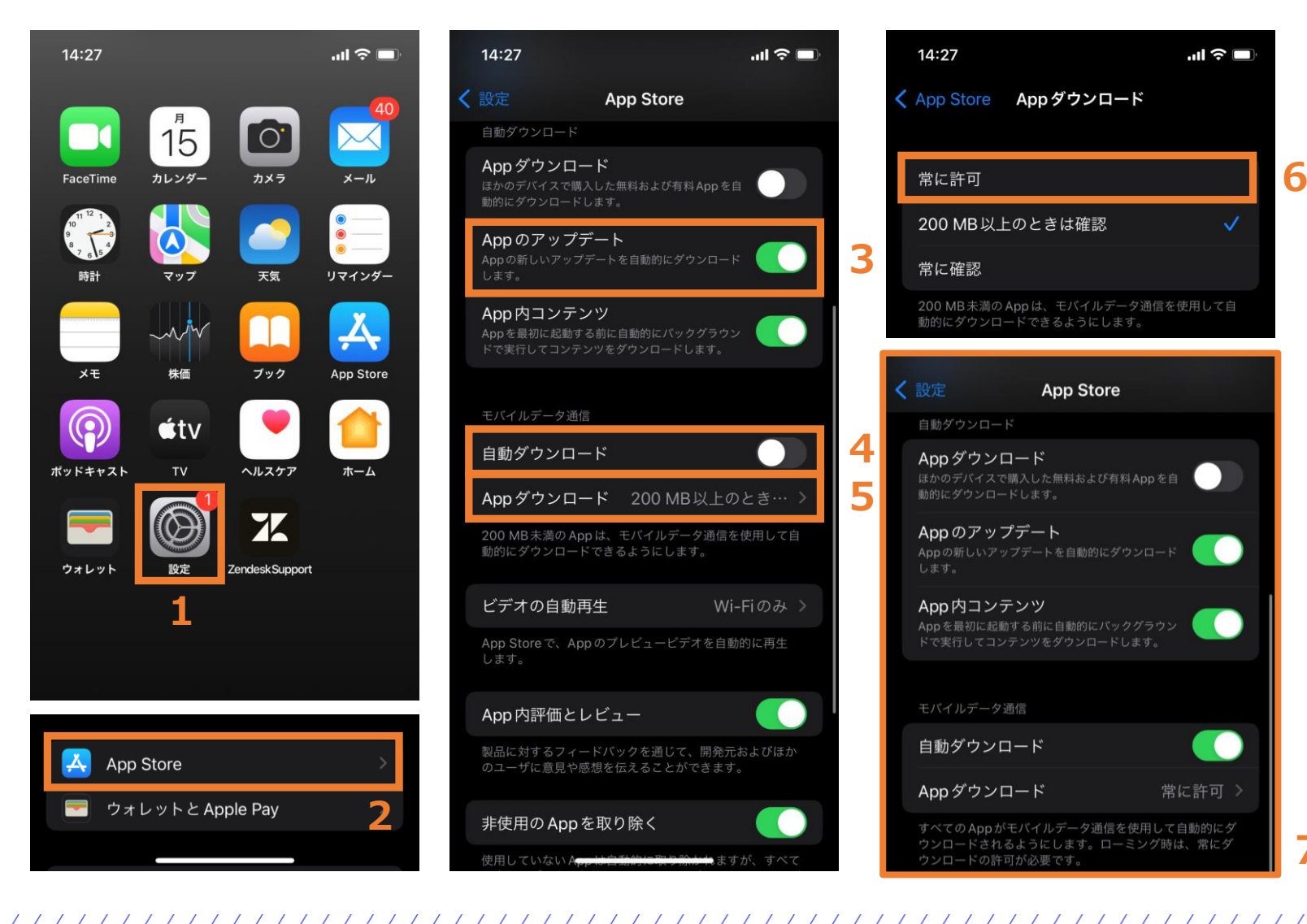

#### ※Androidは機種により設定メニューの内容が異なります 「設定」を押す 1. 2. 「App Store」を押す 「Appのアップデート」をONにする 3. 「自動ダウンロード」をONにする 4. この項目がOFFになっている場合は Wifi接続時のみ自動アップデートが有効になります 「Appダウンロード」を押す 5. 6. 「常に許可」を押す 7. 設定完了